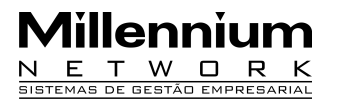

Pendências20722Versão2006Release75AutorFrancisca

## **PROCESSO: VENDAS**

## Nome do Processo: Conferência de Transferência Pendente

## ACESSO: VENDAS → Consulta Movimentações

## MOTIVAÇÃO

Conferir o recebimento dos itens transferidos de uma filial para outra. A filial origem executa o evento de transferência para dar baixa dos itens em seu estoque, porém o sistema somente lançará a quantidade transferida no estoque da filial destino após a conferência dos itens.

#### PARAMETROS

1 - Configurar um evento de movimentação de transferência. Na configuração do evento, na guia Configurações, no campo Conferência Produtos Pendentes, deve estar selecionada a opção Com Conferência.

2 - Ter eventos de transferência entre filiais cadastrados no sistema.

**Atenção!** Se a empresa utilizar leitor de código de barras, os eventos de transferência devem estar com o campo Código de Barras marcado, na guia Configurações.

## **ENTRADAS**

#### Confirmação de recebimento

Na tela de consulta movimentações, na guia de Transferências Pendentes, faça uma busca para visualizar todas as transferências que foram geradas para a filial e ainda estão pendentes. Selecione a movimentação cujo recebimento será conferido e clique no link Conferir Transferência Pendente. A tela de conferência é dividida em duas partes. À medida que o usuário faz a leitura dos itens pelo código de barras, o sistema lança a quantidade na parte superior e subtrai na inferior. No caso de interrupção da conferência, é possível salvar as informações referentes aos itens conferidos até o momento, marcando o campo Conferindo e clicando em Efetivar. O item conferido parcialmente permanecerá na parte inferior da tela até que toda a quantidade seja conferida. Após encerrar a conferência de todos os itens, clique em Efetivar.

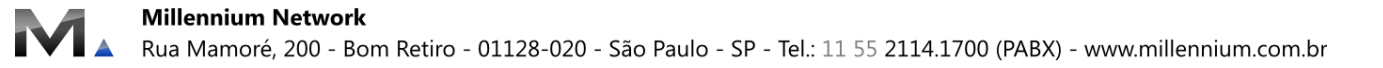

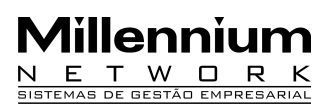

| 🙀 FRAN                                                               | Conferir Transferência                                                       | Pendente - V     | WASE Workst | ation |             |                                 | FRAN - Conferir Transferência Pendente - WASE Workstation |         |           |              |                 |         |              |  |  |  |  |  |  |
|----------------------------------------------------------------------|------------------------------------------------------------------------------|------------------|-------------|-------|-------------|---------------------------------|-----------------------------------------------------------|---------|-----------|--------------|-----------------|---------|--------------|--|--|--|--|--|--|
| Navegador Ir Favoritos Janelas (2) 4 Conferir Transferência Pendente |                                                                              |                  |             |       |             |                                 |                                                           |         |           |              |                 |         |              |  |  |  |  |  |  |
|                                                                      | TRANSFERENCIA PENDENTE ENTRE FILIAIS                                         |                  |             |       |             |                                 |                                                           |         |           |              |                 |         |              |  |  |  |  |  |  |
| 0                                                                    | Romaneio 00327111 Filial 00005 FILIAL DE DEFEITOS                            |                  |             |       |             |                                 |                                                           |         |           |              |                 |         |              |  |  |  |  |  |  |
| Ir Para                                                              | Ectado da Filial                                                             | Nat da C         |             |       | Nat da Oper | acão                            | 5.152                                                     | TRA     | NSEERENCL |              |                 |         |              |  |  |  |  |  |  |
| <b>Voltar</b>                                                        | Estado da Filial                                                             | 0010 FILIAL 0010 |             |       | açau        |                                 |                                                           |         |           |              |                 |         |              |  |  |  |  |  |  |
| 8                                                                    | Conta                                                                        | 0010             |             |       |             |                                 |                                                           | -       |           |              |                 |         |              |  |  |  |  |  |  |
|                                                                      | Conta Destino                                                                |                  | _           |       |             |                                 |                                                           | -       |           |              |                 |         |              |  |  |  |  |  |  |
| Início                                                               | Data                                                                         | 03/03/2009 V     |             |       |             | ade Parrial Abat. de Pis/Cofins |                                                           |         |           |              |                 |         |              |  |  |  |  |  |  |
| _ 📩                                                                  | Estado                                                                       | Tab              |             |       | Tabela      | abela                           |                                                           | VAREJO  |           |              | Ouita Pedido(s) |         |              |  |  |  |  |  |  |
| Favontos                                                             |                                                                              |                  |             |       |             |                                 |                                                           |         |           |              |                 |         |              |  |  |  |  |  |  |
| Msgs 👻                                                               |                                                                              |                  |             |       |             |                                 |                                                           |         |           |              |                 |         |              |  |  |  |  |  |  |
|                                                                      | Produtos                                                                     | Р                | edido       |       |             | 1 0                             | Iódiao                                                    |         | Ouita     | Descrição    | Ouant.          | Preco   | Total        |  |  |  |  |  |  |
|                                                                      | ×                                                                            |                  |             |       |             | 0000002060                      | )                                                         |         |           | TESTE 1      | 2               | 100,00  | 200,00       |  |  |  |  |  |  |
|                                                                      | <b></b>                                                                      |                  |             |       |             | 0002000003                      | 3                                                         |         |           | PRODUTO II   | 1               | 15,00   | 15,00        |  |  |  |  |  |  |
|                                                                      | -                                                                            |                  |             |       |             | 0052000002                      | 2                                                         |         |           | TESTE 3      | 3               | 100,00  | 300,00       |  |  |  |  |  |  |
|                                                                      |                                                                              |                  |             |       |             |                                 |                                                           | -       |           |              |                 |         | -            |  |  |  |  |  |  |
|                                                                      | Pecas Faltando na Conferência                                                |                  |             |       |             |                                 |                                                           |         |           |              |                 |         |              |  |  |  |  |  |  |
|                                                                      |                                                                              |                  |             |       |             | 005200000                       | 2                                                         | 0       |           | TESTE 3      | 2               | 0,00    | 0,00 🔺       |  |  |  |  |  |  |
|                                                                      |                                                                              |                  |             |       |             |                                 |                                                           |         |           |              |                 |         |              |  |  |  |  |  |  |
|                                                                      |                                                                              |                  |             |       |             |                                 |                                                           |         |           |              |                 |         |              |  |  |  |  |  |  |
|                                                                      |                                                                              |                  |             |       |             |                                 |                                                           |         |           |              |                 |         |              |  |  |  |  |  |  |
| 5                                                                    |                                                                              |                  |             |       |             |                                 |                                                           |         |           |              |                 |         |              |  |  |  |  |  |  |
|                                                                      |                                                                              |                  |             |       |             |                                 |                                                           |         |           |              |                 |         |              |  |  |  |  |  |  |
|                                                                      |                                                                              |                  |             |       |             |                                 |                                                           |         |           |              |                 |         |              |  |  |  |  |  |  |
|                                                                      | 🔽 Transferência Pendent                                                      | Acessórias       |             |       |             | Q                               |                                                           |         | -         |              |                 |         |              |  |  |  |  |  |  |
| Ð                                                                    | Placa Uf da F                                                                |                  |             |       |             | laca Quant, de Volumes          |                                                           |         |           |              |                 |         |              |  |  |  |  |  |  |
|                                                                      | Espécie Marca                                                                |                  |             |       |             |                                 |                                                           |         |           |              |                 |         | -            |  |  |  |  |  |  |
| E                                                                    | Qtde Pcs 6 Total 515,00 Acerto 0 0,00  Cortesia 0 Valor Final 515,00         |                  |             |       |             |                                 |                                                           |         |           |              |                 |         |              |  |  |  |  |  |  |
| $\leq$                                                               | F12/F11 Efetivar Limpa Produtos Atualizar Listas Produtos F7 Copiar Produtos |                  |             |       |             |                                 |                                                           |         |           |              |                 |         |              |  |  |  |  |  |  |
| 😨 FRAN                                                               |                                                                              |                  |             |       |             |                                 |                                                           |         |           |              |                 |         |              |  |  |  |  |  |  |
| 者 Iniciar                                                            | 💽 🄏 🗂 🍡 🧐                                                                    | 🗑 👿 🐼            | 🗑 🥅 🍉       | 3     |             | a Windo                         | ws +                                                      | 2 Inter | net +  🛙  | customização | 2 binbrow       | s • 🤍 🛸 | <b>17:53</b> |  |  |  |  |  |  |

# VALIDAÇÕES

1 - Ao efetuar a conferência dos produtos da transferência, a movimentação ficará com o status de conferida.

2 – As peças que não forem conferidas continuaram no grid de peças faltando na conferência.

3 – Quando a conferência for interrompida, os itens que não foram conferidos devem permanecer no grid de peças faltando na conferência.

## SAÍDAS

1 - Entrada no estoque da filial destino.

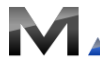